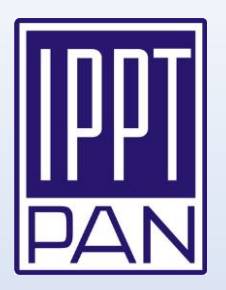

## How to connect your individual ORCID and POL-on accounts to PBN?

Guide prepared by the IPPT PAN Library

August 23, 2021

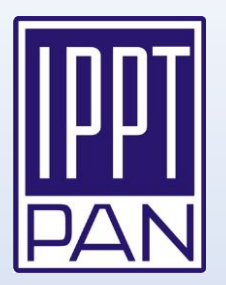

- Open the PBN webpage: <u>https://pbn.nauka.gov.pl</u>
- Click "Zaloguj/Załóż konto" in the right upper corner

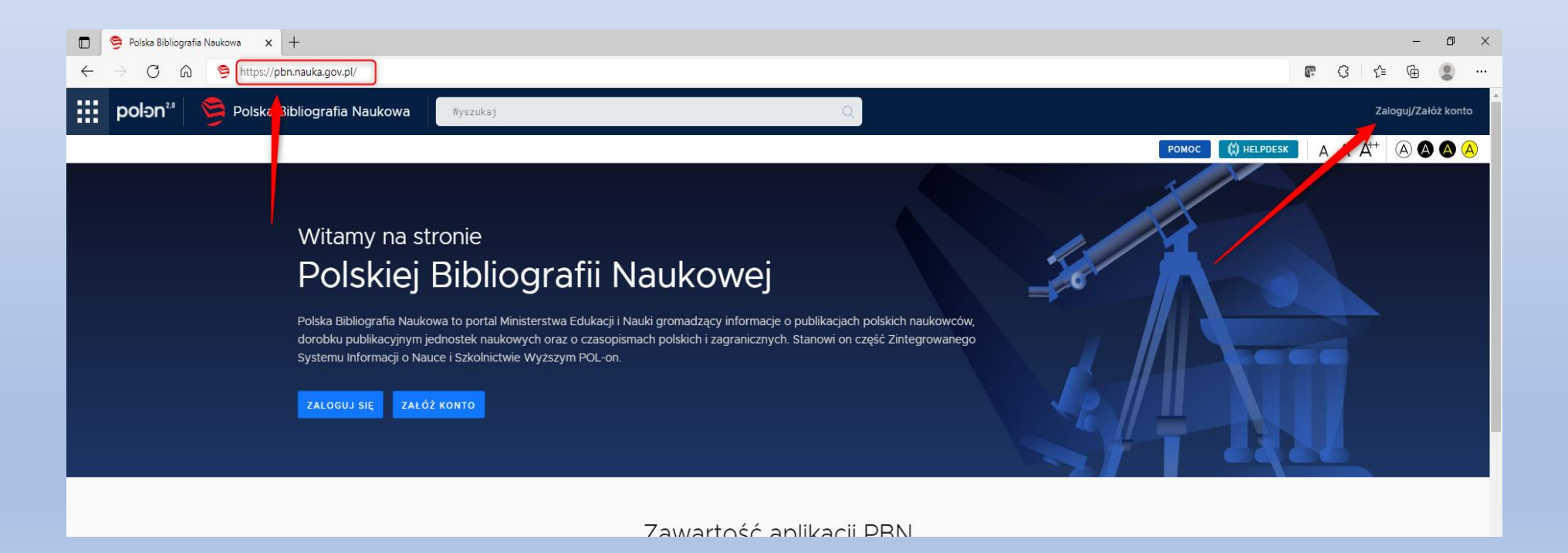

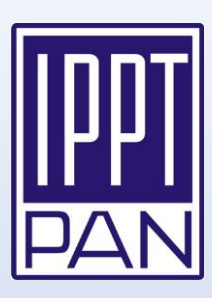

- If you have already established your PBN account enter your user name and password and click the blue button "Zaloguj"
- If you have no PBN account, create a new one click "Zarejestruj się" and go through registration process – for detailed instruction compare with the Appendix A

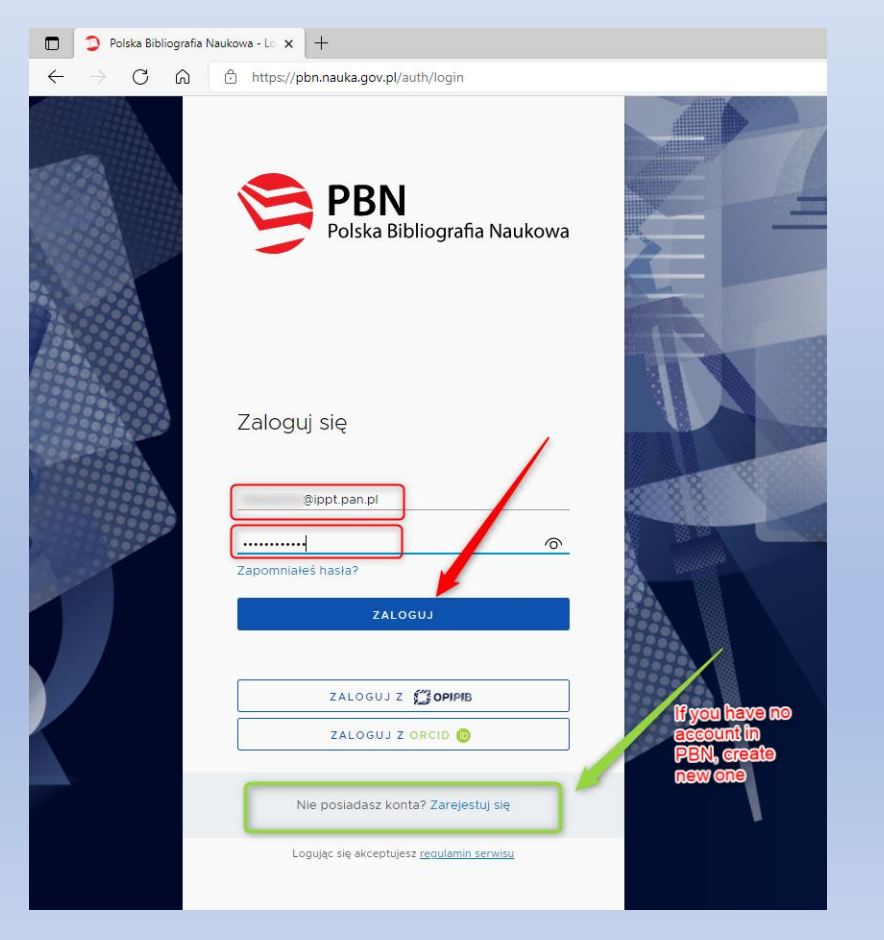

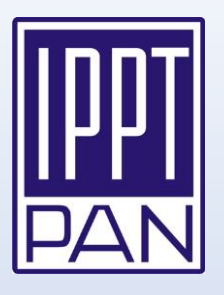

#### • Click your user name in the right upper corner

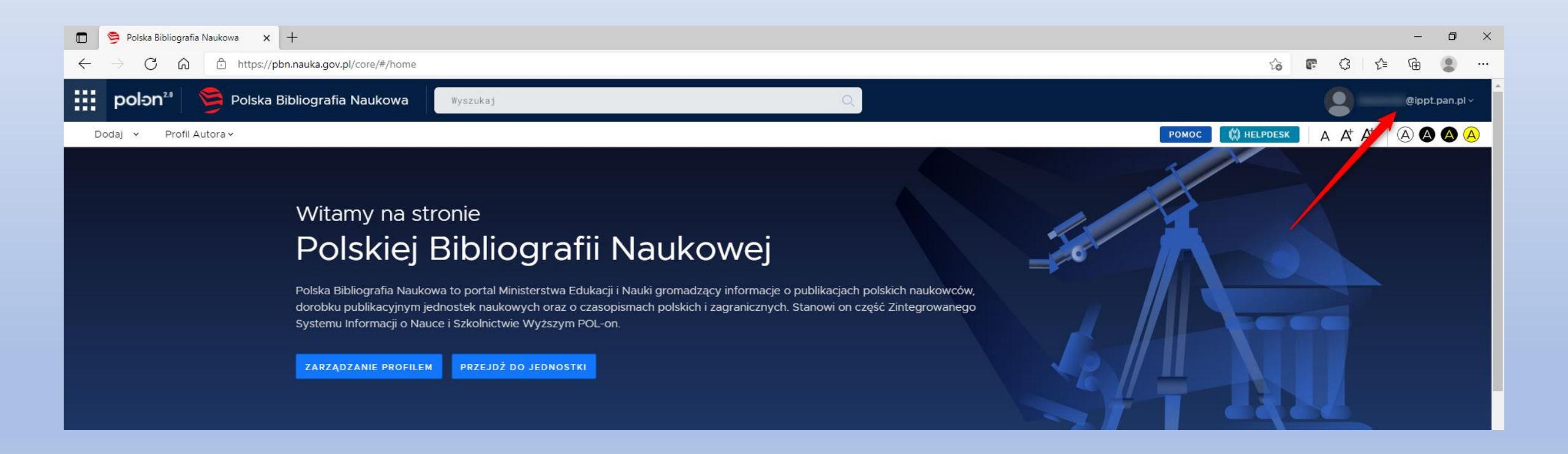

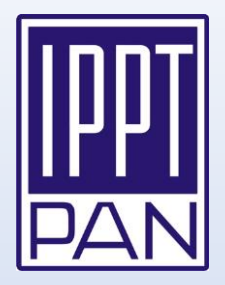

• Context menu appears. Click on "Konto użytkownika"

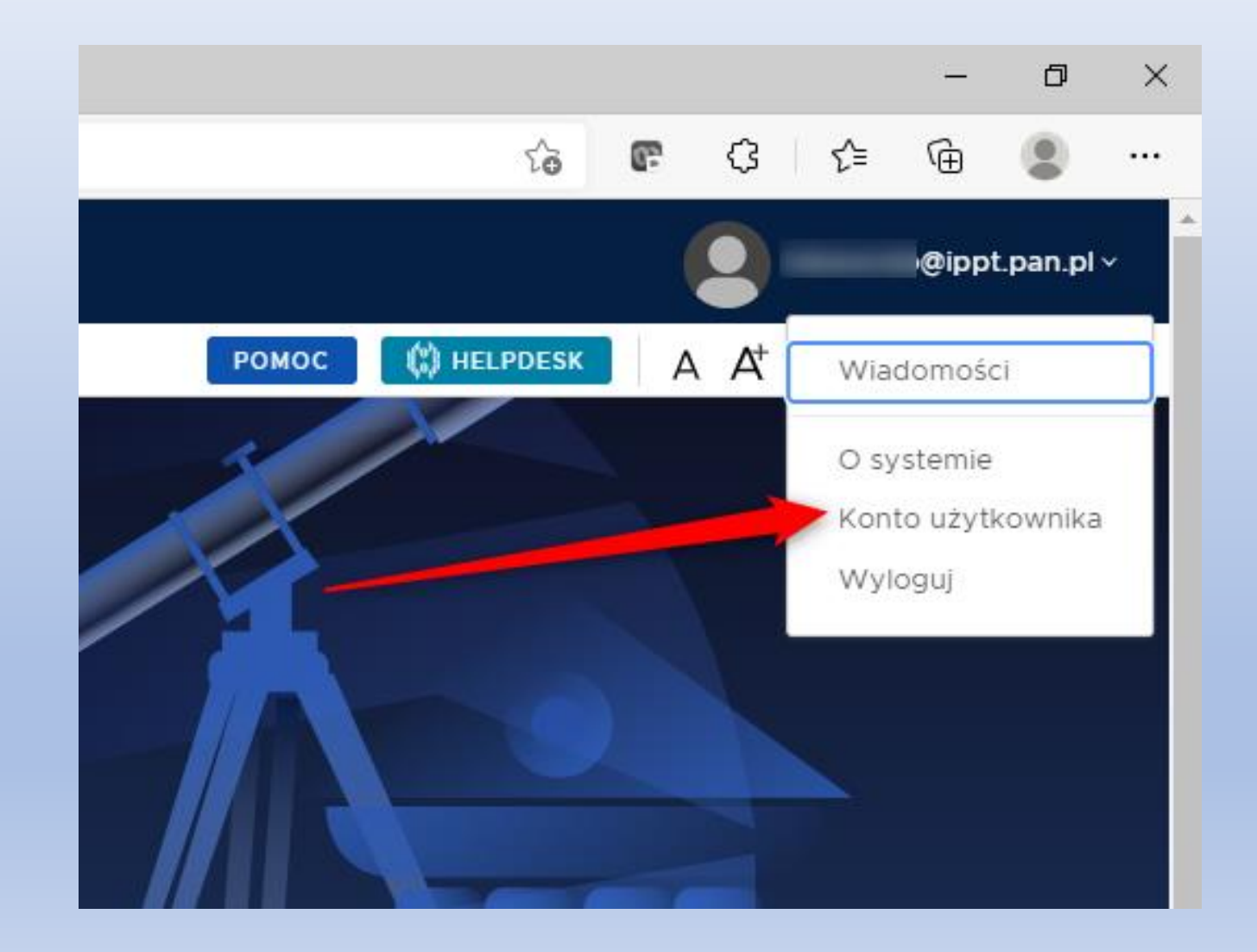

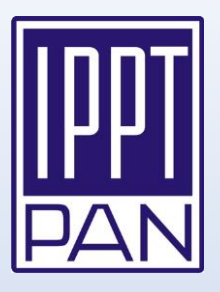

• Find the section named "Ingtegracje zewnętrzne" on the right side and click the green "ORCID" button

| 🔲 🧿 Polska Bibliografia Nat             | ukowa - Pa 🗙 🕂                    |                       |              |               |             |     |  |
|-----------------------------------------|-----------------------------------|-----------------------|--------------|---------------|-------------|-----|--|
| $\leftarrow$ $\rightarrow$ C $\bigcirc$ | https://pbn.nauka.gov.pl/auth/pro | file                  |              |               | 6 <b>B</b>  | G   |  |
| polən20 💆                               | Polska Bibliografia Naukowa       | 3                     |              |               |             |     |  |
| Twoje konto Twoje aplikacje             | 9                                 |                       |              |               |             |     |  |
|                                         |                                   | Login                 | @ippt.pan.pl |               | ¢           |     |  |
|                                         |                                   | Imię                  |              |               |             |     |  |
|                                         |                                   | Drugie Imię           |              |               |             |     |  |
|                                         |                                   | Nazwisko              |              |               |             |     |  |
|                                         |                                   |                       |              |               |             |     |  |
|                                         |                                   |                       |              |               |             |     |  |
|                                         | Podłącz konto do danych z         | POL-on                |              |               |             |     |  |
|                                         | +<br>POL <del>o</del> n           |                       |              |               |             |     |  |
|                                         |                                   |                       |              |               |             | · . |  |
|                                         | Role                              |                       |              | Autent        | ykacja      |     |  |
|                                         | Nazwa roli                        | ldentyfikator obiektu | us           | dwuetapo      | wa (2FA)    |     |  |
|                                         |                                   |                       |              | WEA           | cz          |     |  |
|                                         |                                   |                       |              |               |             |     |  |
|                                         |                                   |                       |              | Integracje ze | ewnętrzne   |     |  |
|                                         |                                   |                       |              | twórz lub po  | dłącz ORCID |     |  |
|                                         |                                   |                       |              | ao 💿          | CID         |     |  |

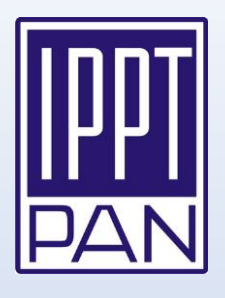

### • ORCID sign-in screen appears. Enter your ORCID credentials and click the blue "SIGN IN" button

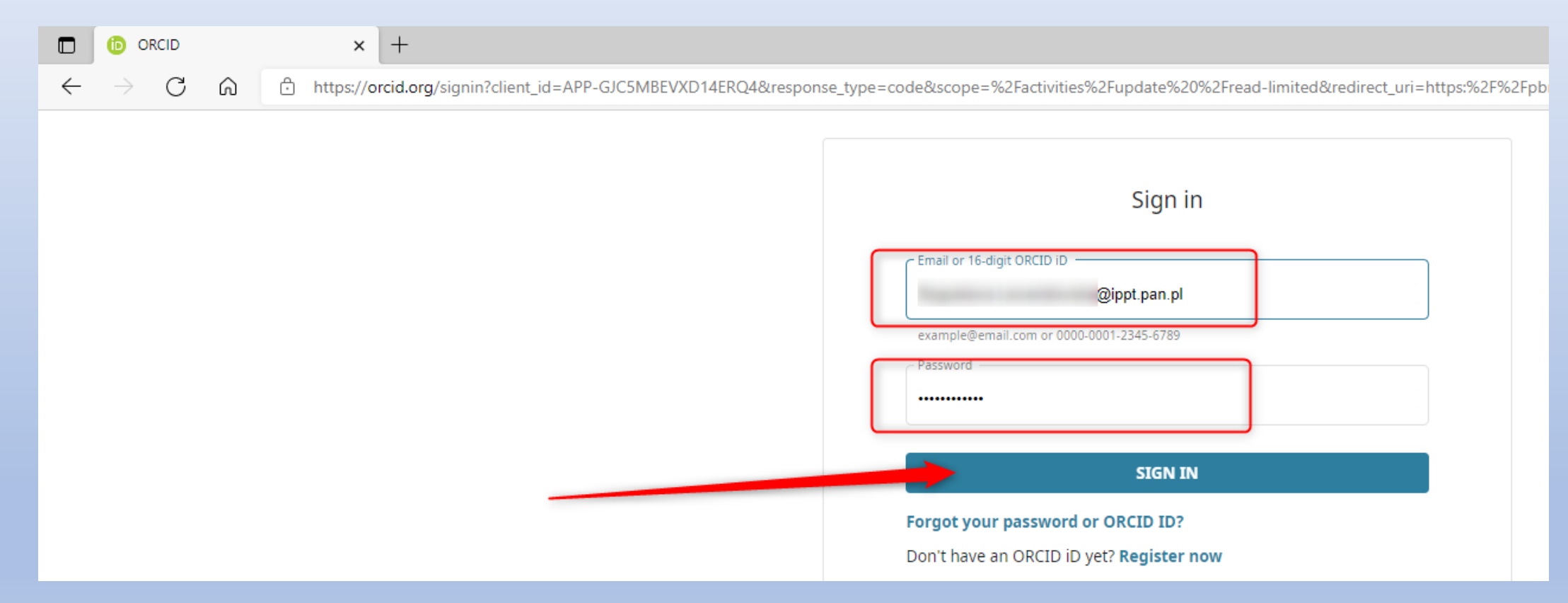

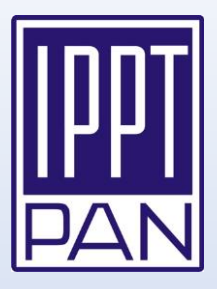

 The ORCID portal is asking to authorize the National Information Processing Institute's access to your ORCID profile. Click on the blue "Authorize access" button

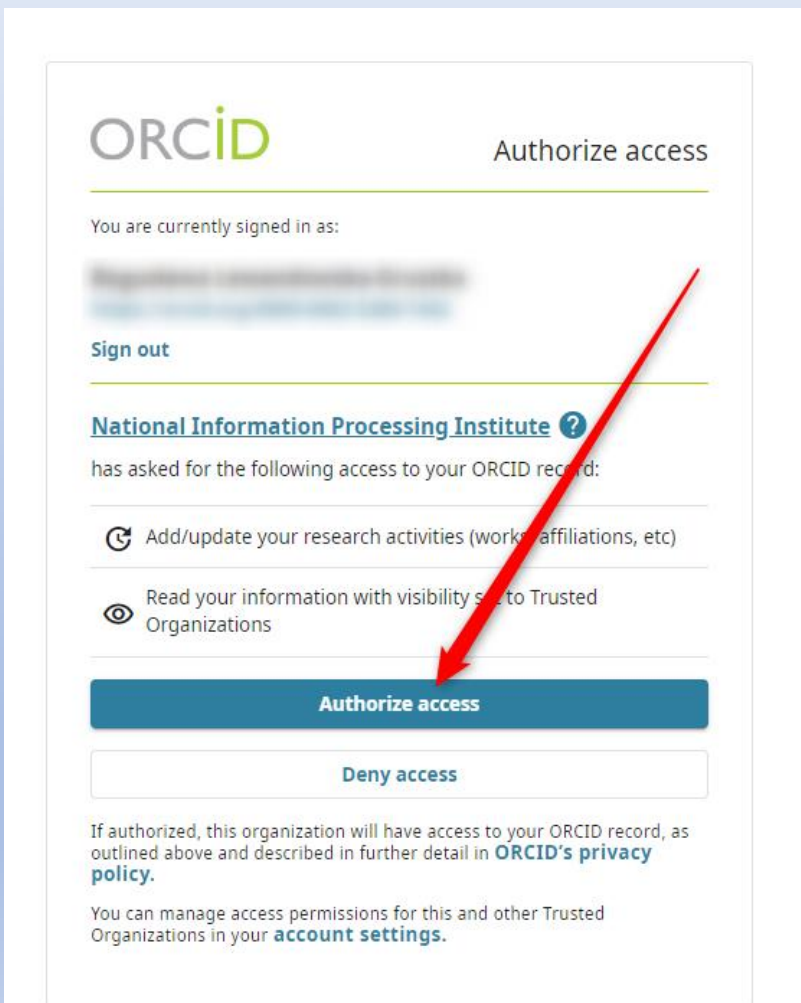

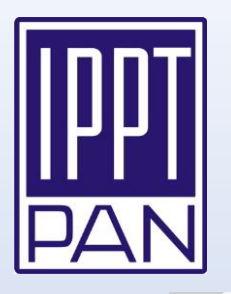

- PBN account is now connected with the ORCID profile
- Click "+ POL-on" button (in "Podłącz konto do danych z POL-on" section) to initiate integration with POL-on

| $\leftarrow$ $\rightarrow$ C $\bigcirc$ https://pbn.nauka.gov.pl/auth/profile# | 6 <b>6</b> 4                     |
|--------------------------------------------------------------------------------|----------------------------------|
| polən <sup>20</sup> 🦻 Polska Bibliografia Naukowa                              |                                  |
| Twoje konto Twoje aplikacje                                                    |                                  |
|                                                                                |                                  |
|                                                                                | \$                               |
|                                                                                |                                  |
| imię                                                                           |                                  |
| Drugie Imię                                                                    |                                  |
| Nazwisko                                                                       |                                  |
|                                                                                |                                  |
|                                                                                |                                  |
| Podłącz konto do danych z POL-on                                               |                                  |
| +<br>POLON                                                                     |                                  |
|                                                                                |                                  |
|                                                                                |                                  |
| Role                                                                           | Autentykacja<br>dwuetapowa (2FA) |
| Nazwa roli Identyfikator obiektu Status                                        |                                  |
|                                                                                | WŁĄCZ                            |
|                                                                                |                                  |
|                                                                                | Integracje zewnętrzne            |
|                                                                                |                                  |
|                                                                                | Identyfikator ORCID:             |
|                                                                                | Onttps://orcid.org/0000-         |

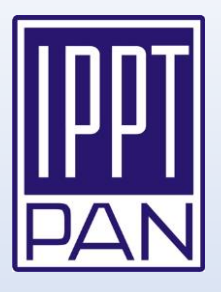

 Enter your PESEL number (or country code and document number – if you don't have PESEL) and click the blue button "PODŁĄCZ"

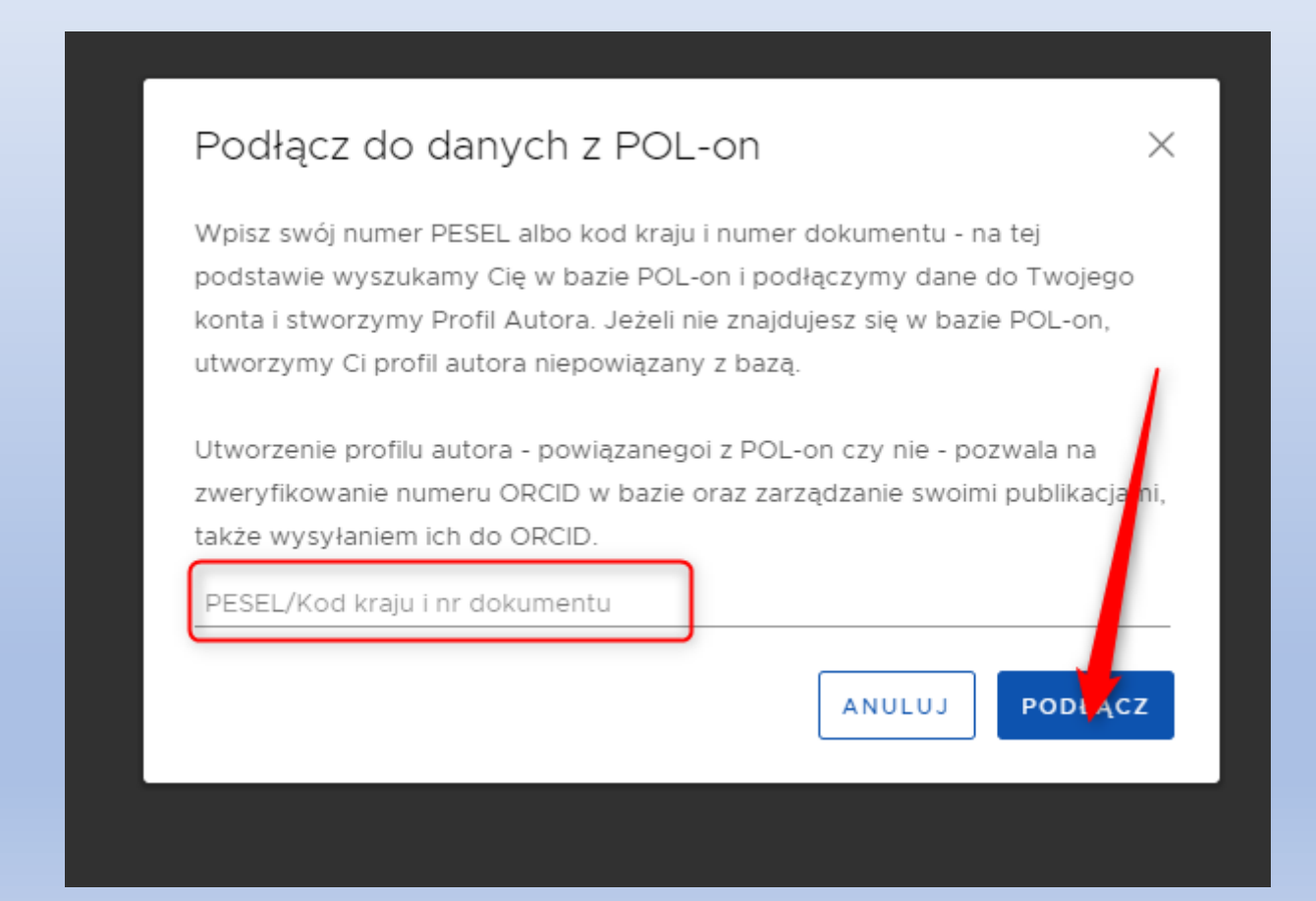

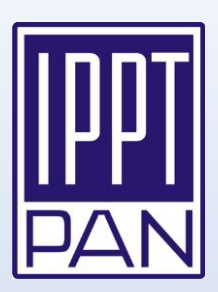

 If you can see your ORCID identifier in "Integracje zewnętrzne" section and also "Połączenie z POL-on" section contains your data, it means connection with the ORCID and POL-on databases has been established successfully

| Polska Bibliografia Nationalise         | ukowa - Pa 🗙 🕂                     |                               |                                       |                    |     |   |    |
|-----------------------------------------|------------------------------------|-------------------------------|---------------------------------------|--------------------|-----|---|----|
| $\leftarrow$ $\rightarrow$ C $\bigcirc$ | https://pbn.nauka.gov.pl/auth/prof | ile#                          |                                       | îa (               | F { | 3 | €≣ |
|                                         |                                    | Login                         | ®ippt.pan.pl                          |                    | ~~  |   |    |
|                                         |                                    | Imię                          |                                       |                    |     |   |    |
|                                         |                                    | Drugie Imię                   |                                       |                    |     |   |    |
|                                         |                                    | Nazwisko                      |                                       |                    |     |   |    |
|                                         |                                    |                               |                                       |                    |     |   |    |
|                                         |                                    |                               |                                       |                    |     |   |    |
|                                         | Połączenie z POL-on                |                               |                                       | ī                  | Û   |   |    |
|                                         | PBN-ID:                            |                               |                                       |                    |     |   |    |
|                                         | lmię i Nazwisko:                   |                               |                                       |                    |     |   |    |
|                                         | Tytuł naukowy                      |                               |                                       |                    |     |   |    |
|                                         | Jednostki Naukowe:                 |                               | UN                                    |                    |     |   |    |
|                                         | Nazwa jednostki                    | hniki Dolskiej Akademij Nauk  |                                       |                    |     |   |    |
|                                         |                                    | Anniki Polskiej Akademii Nadk |                                       |                    |     |   |    |
|                                         | TWOJ PROFIL AUTORA                 |                               |                                       |                    |     |   |    |
|                                         |                                    |                               |                                       |                    |     |   |    |
|                                         | Role                               |                               | Autenty<br>dwuetapov                  | vkacja<br>wa (2FA) | )   |   |    |
|                                         | Nazwa roli                         | ldentyfikator obiektu Sta     | atus                                  | 0.7                |     |   |    |
|                                         |                                    |                               | WEA                                   |                    |     |   |    |
|                                         |                                    |                               |                                       |                    | _   |   |    |
|                                         |                                    |                               | Integracje ze                         | wnętrzn            | ie  |   |    |
|                                         |                                    |                               | • ORCID                               |                    | ⑪   |   |    |
|                                         |                                    |                               | Identyfikator Of<br>Ohttps://orcid.or | r <b>g/</b> 0000-  |     |   |    |
|                                         |                                    |                               |                                       |                    |     |   |    |

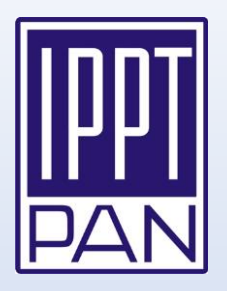

## Appendix A

# How to create a new account in PBN system

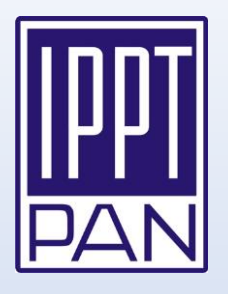

- Open web page: <u>https://pbn.nauka.gov.pl</u>
- Click on "Załóż konto" button

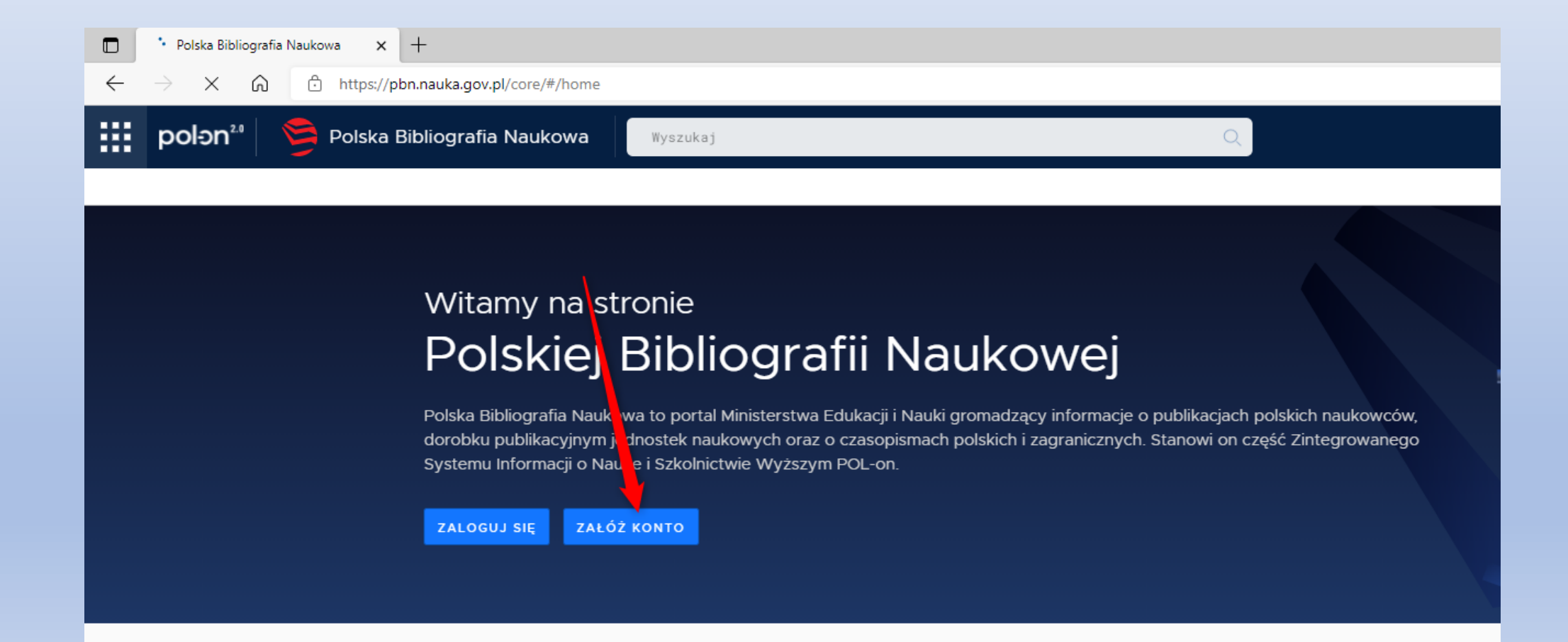

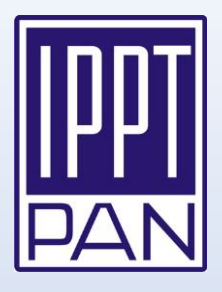

Enter required data and click "Zarejestruj" •

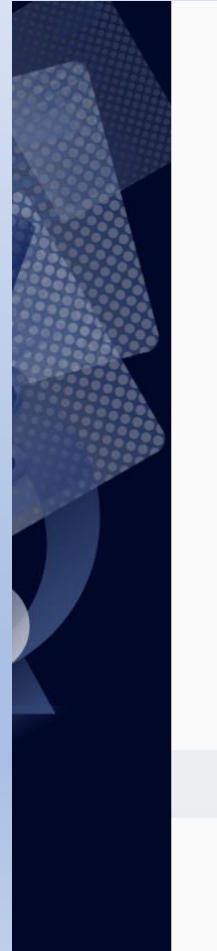

Testowy Testuś

..... .....

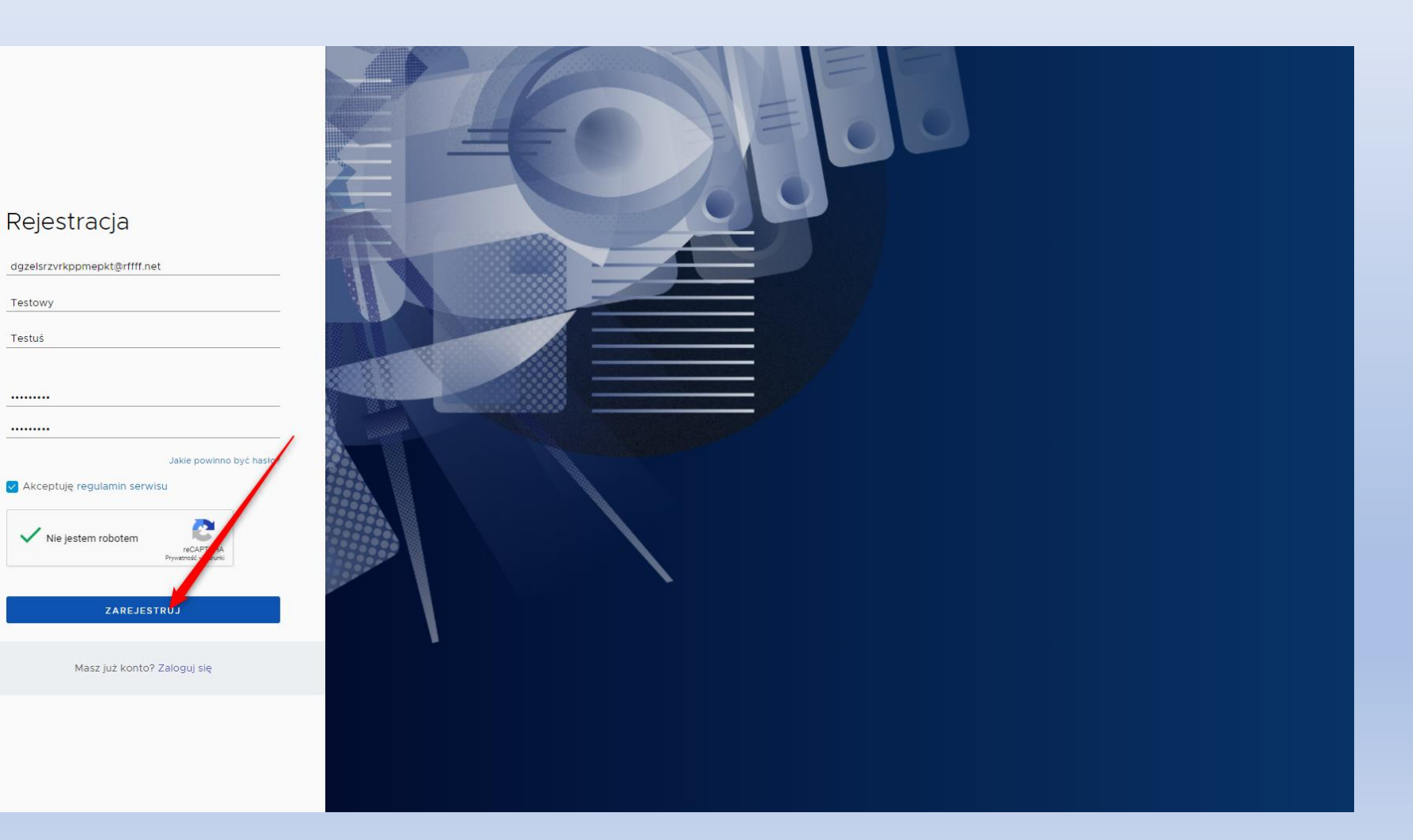

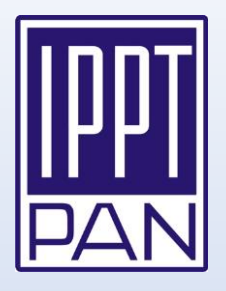

#### Check your mailbox, find e-mail "Aktywacja konta" and click on the "Przejdź do serwisu" button

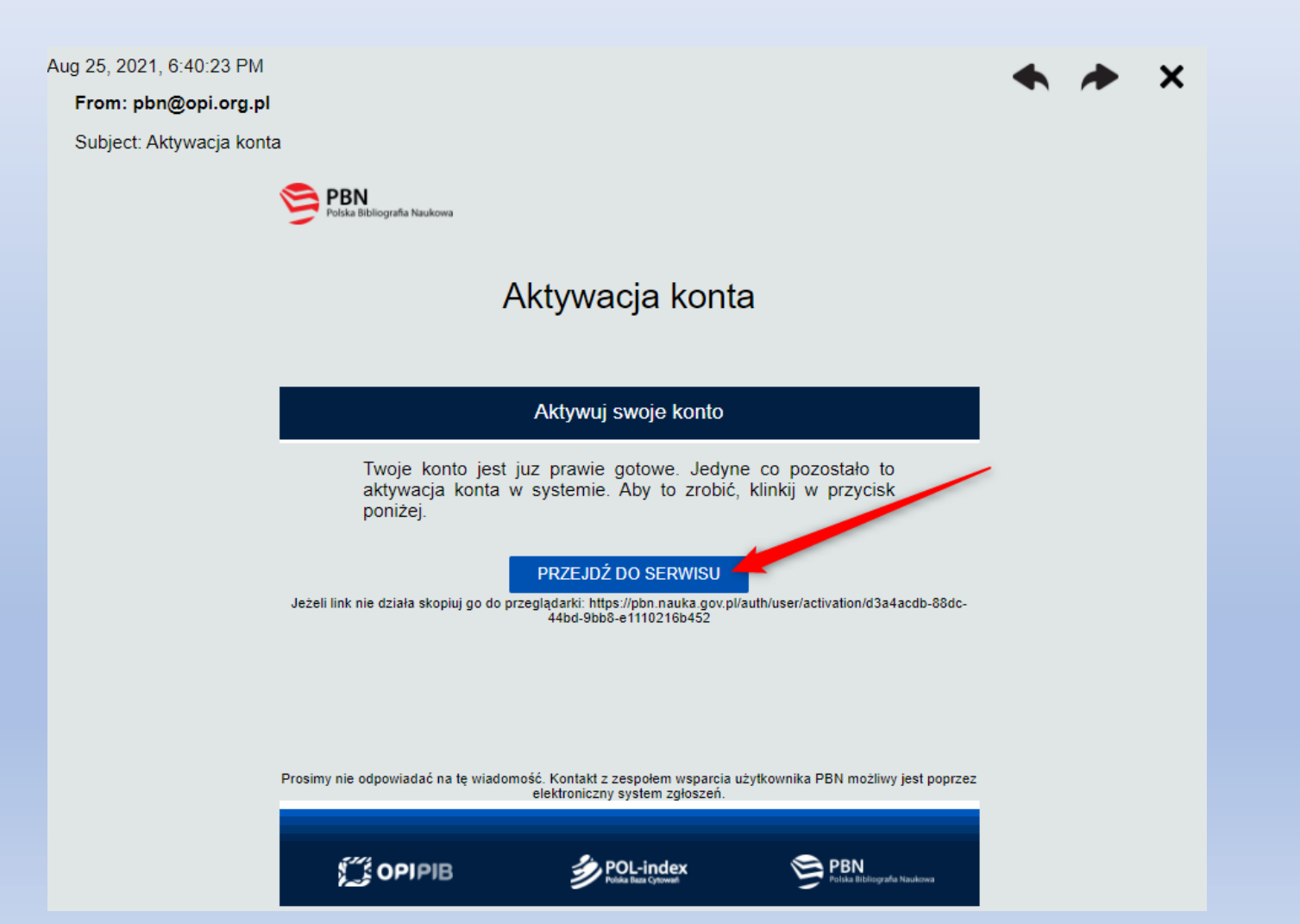

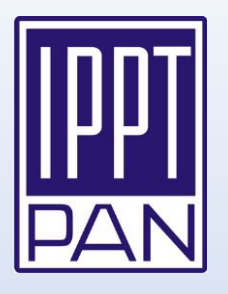

Now you can log in to the PBN system using credentials defined in previous steps

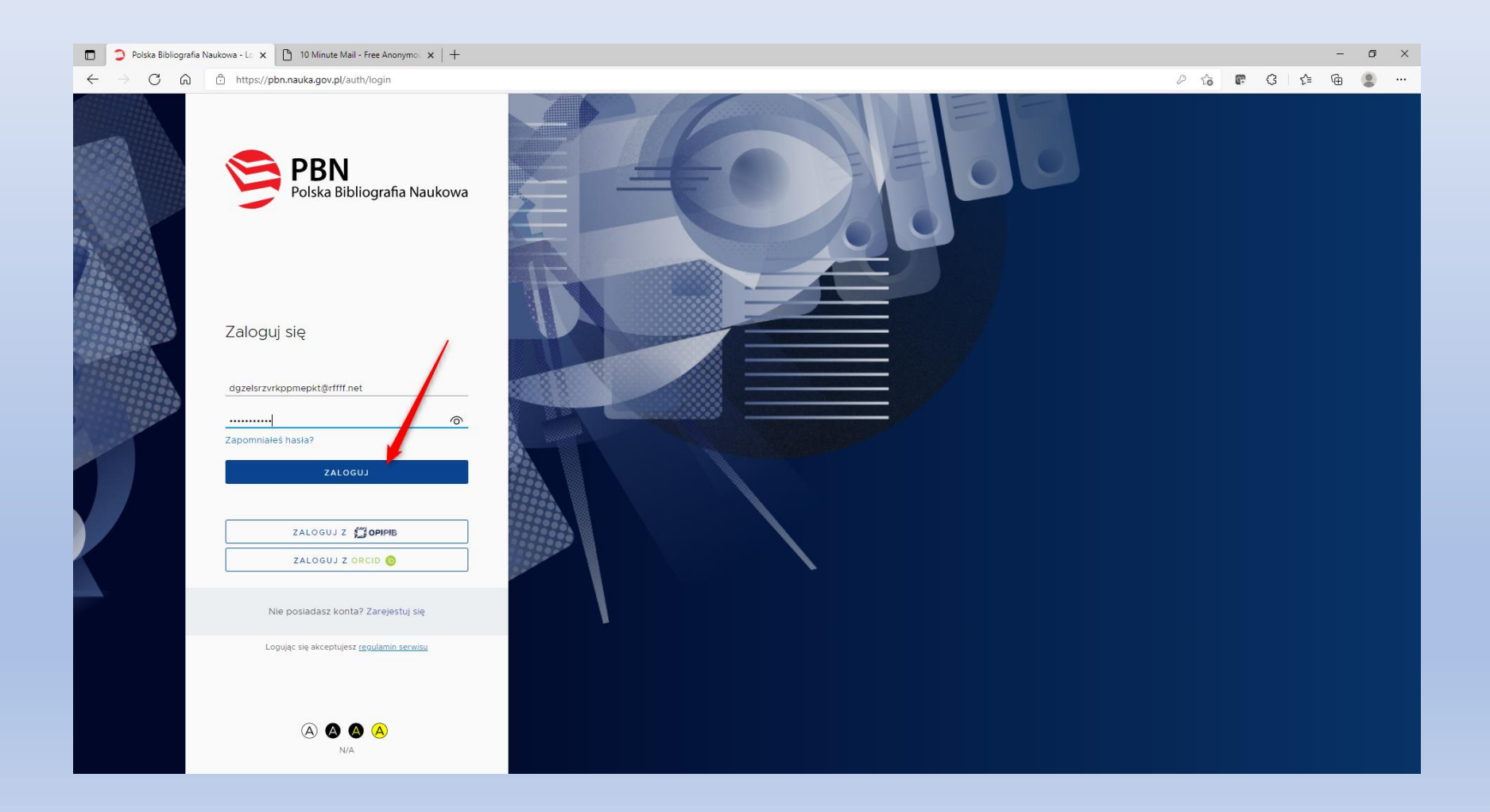

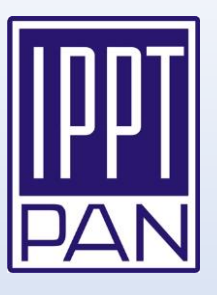

Guide (in Polish language) how to connect your PBN account with ORCID and POL-on accounts you can also watch on the "Ośrodek Przetwarzania Informacji" YouTube channel:

https://www.youtube.com/watch?v=--sQ3IYAcZg

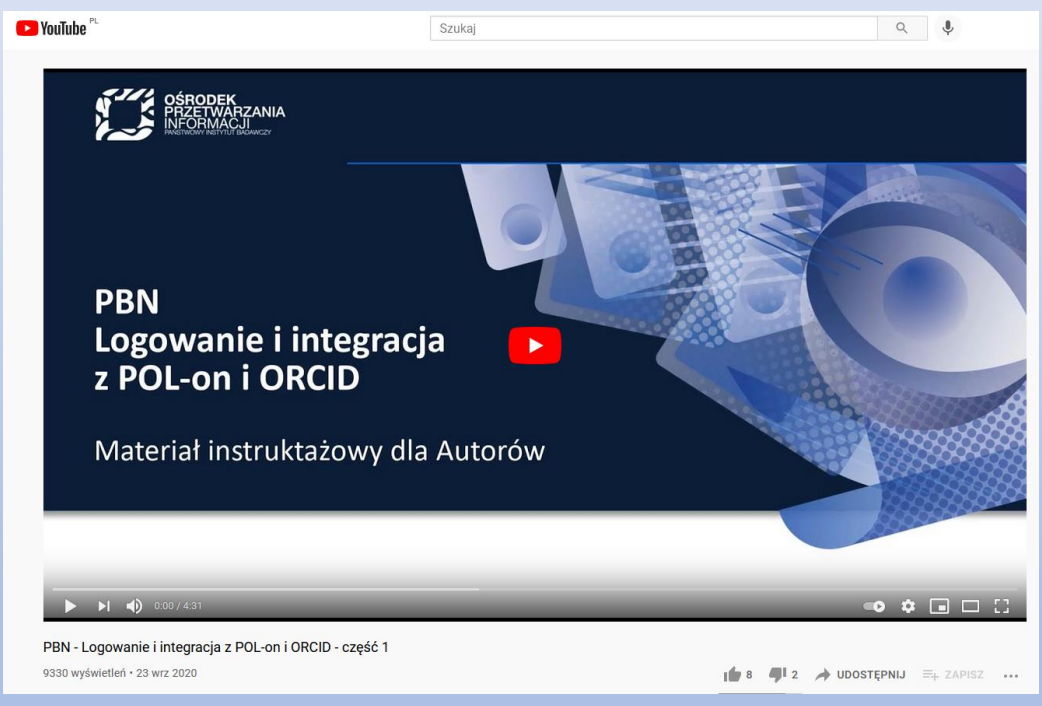

Should you have any questions, do not hesitate to reach out to <u>boguslawa.lewandowska@ippt.pan.pl</u>